## CERTIFICAZIONE INTERESSI PASSIVI MUTUO: DOVE SI TROVA E COME UTILIZZARLA

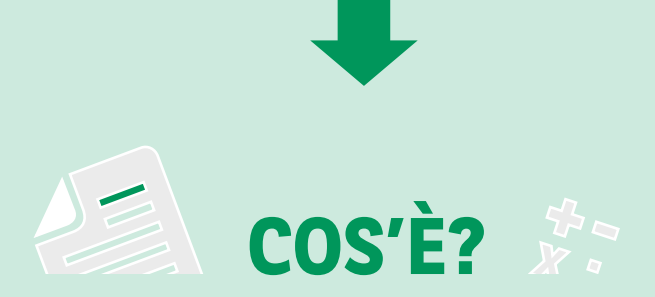

La certificazione sugli interessi passivi del mutuo è un **documento, utile per la deducibilità fiscale**, che riporta le **informazioni sull'ammontare del finanziamento**, il **tipo di mutuo** che hai scelto, la **data di stipula**, il **dettaglio degli interessi passivi** che hai pagato nell'anno e il capitale residuo al 31 dicembre.

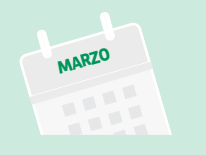

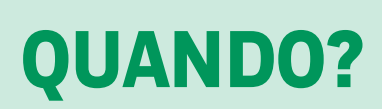

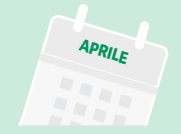

Ti inviamo la certificazione degli interessi passivi **ogni anno**, di norma **tra marzo e aprile** e comunque **in tempo utile** per la presentazione della **dichiarazione dei redditi**.

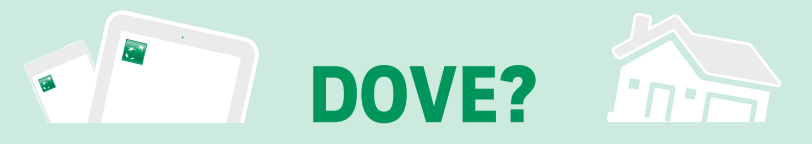

Se hai richiesto la dematerializzazione dei tuoi documenti, **trovi il documento nella tua Area Clienti**. In caso contrario, riceverai la documentazione cartacea a casa.

# **COME UTILIZZARE LA CERTIFICAZIONE INTERESSI PASSIVI**

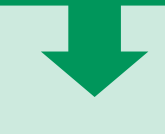

### ACCEDI ALLA TUA AREA CLIENTI

**DA APP BNL:** Dal menù in basso, accedi alla sezione **Altro** e seleziona **Doc**, quindi fai tap su **Documenti Ricevuti** 

DA AREA CLIENTI: Accedi alla sezione DOCUMENTI ed entra in DOCUMENTI ONLINE> CONSULTA I DOCUMENTI ONLINE> MUTUI E PRESTITI

| -   |  |
|-----|--|
| LOG |  |
|     |  |
|     |  |
| 1   |  |

00

1

#### **SELEZIONA IL TIPO DI DOCUMENTO**

DA APP BNL: Seleziona la voce Mutui e Prestiti: tra i documenti ricevuti troverai la CERTIFICAZIONE INTERESSI PASSIVI

DA AREA CLIENTI: Seleziona dal menù "TIPO DI DOCUMENTO" la voce "CERTIFICAZIONE INTERESSI PASSIVI"

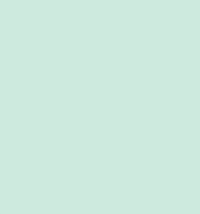

### 3

#### **VISUALIZZA IL DOCUMENTO**

**DA APP BNL:** Visualizza il documento sul tuo smartphone e fai tap su **Condividi** per **inviarlo via mail** al professionista che si occupa della tua dichiarazione dei redditi.

**DA AREA CLIENTI:** Visualizza il documento sul tuo PC, quindi:

- Scarica il documento per averlo sempre a disposizione in formato digitale ed inviarlo eventualmente al professionista che si occupa della tua dichiarazione dei redditi.
- Preferisci stampare il documento? Lo puoi fare direttamente dalla pagina di visualizzazione, cliccando sull'icona corrispondente!

ORA SEI PRONTO PER INSERIRE LA CERTIFICAZIONE INTERESSI PASSIVI NELLA TUA DICHIARAZIONE DEI REDDITI!

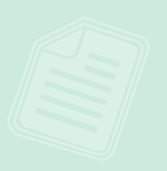